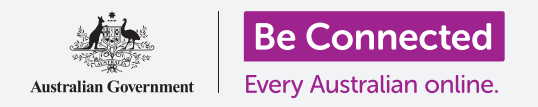

### Connetti il tuo nuovo iPhone a Internet, proteggilo con un codice e rendilo pronto all'utilizzo!

Per iniziare ad utilizzare un nuovo iPhone, devi prima eseguire la Configurazione. Se il tuo iPhone è nuovo di zecca e non apparteneva a nessuno prima di te, è pronto per la configurazione. Tuttavia, se il tuo iPhone è usato, è importante ripristinare prima il telefono, per rimuovere tutti i dati personali del proprietario precedente. Puoi imparare come ripristinare il tuo iPhone usato nella guida *Ripristino del tuo iPhone usato*.

#### Di cosa avrai bisogno

Prima di iniziare a configurare il tuo nuovo iPhone, verifica:

- Che il telefono sia completamente carico.
- Di avere un piano di telefonia mobile con un gestore.
- Che ci sia una scheda SIM inserita nel telefono.
- Di avere accesso al nome e alla password della Wi-Fi di casa tua.

Se non hai ancora un piano telefonico o una carta SIM, puoi comunque configurare il tuo iPhone. Alcune schermate potrebbero sembrare leggermente diverse da quelle descritte in questa guida, ma dovresti comunque essere in grado di seguirle.

### Primi passi

La configurazione inizia con alcuni passaggi di base per preparare il telefono.

- **1.** Inizia tenendo premuto il tasto di **Accensione** fino a quando il simbolo Apple appare sullo schermo.
- 2. Nella schermata Ciao, premi il tasto Home per continuare.
- **3.** Premi la tua lingua preferita. **L'inglese** è l'impostazione predefinita.
- **4.** Nella schermata **Paese e area geografica**, premi **Australia**. Dovrebbe essere all'inizio della lista e già selezionato.
- **5.** L'iPhone offrirà l'opzione di **Avvio rapido**. Questo è per le persone che stanno facendo l'aggiornamento da un vecchio iPhone, quindi premi **Imposta manualmente**.

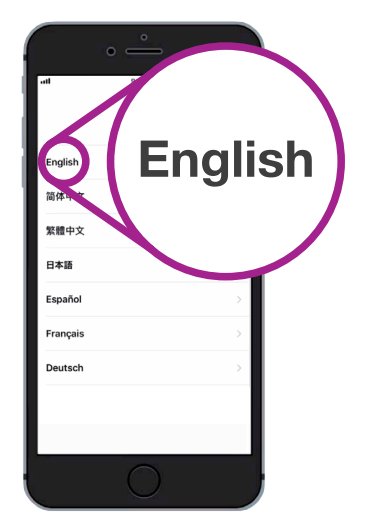

Puoi scegliere la lingua che vuoi usare per il tuo iPhone

#### Connessione alla Wi-Fi

Ora è il momento di connettersi alla Wi-Fi di casa tua per avere accesso a Internet. Hai bisogno di Internet per ottenere app, navigare in rete, inviare e-mail e fare altro con il telefono. La Wi-Fi è un modo più economico per accedere a Internet rispetto alla rete dati cellulare e significa che puoi connetterti anche se non possiedi una carta SIM e un account di telefonia mobile.

- **1.** Dalla schermata **Scegli una rete Wi-Fi**, trova il nome della rete Wi-Fi di casa tua nell'elenco.
- **2.** Premi il nome della Wi-Fi di casa tua per iniziare la connessione.
- **3.** Usa la tastiera per digitare la password della rete Wi-Fi di casa tua, facendo attenzione a inserire esattamente le lettere maiuscole e minuscole.
- **4.** Il tuo iPhone si connetterà, poi continuerà alcune impostazioni automatiche in background.

### Rendi il tuo iPhone sicuro

Il tuo iPhone ti fornirà ora alcune opzioni per renderlo sicuro per mezzo di un codice. Il tuo codice è un codice di accesso per il tuo iPhone solamente e lo protegge da utilizzo non autorizzato.

- La schermata Dati e privacy spiega quali informazioni personali potrebbe chiedere il tuo iPhone. Leggi attentamente le informazioni e poi premi Continua per andare avanti.
- 2. Touch ID ti consente di sbloccare il tuo iPhone con le tue impronte digitali. Lo vedremo nella guida alle impostazioni di *Sicurezza e privacy dell'iPhone*, quindi per il momento premi **Imposta Touch ID in seguito**.
- **3.** Conferma premendo **Non usare**.
- **4.** Scegli un codice a sei cifre che sia facile da ricordare, ma difficile da indovinare per gli altri. Inserisci i numeri.
- **5.** Il tuo iPhone potrebbe decidere che il tuo codice non è abbastanza sicuro. Se ciò accade, premi **Cambia codice** e riprova.

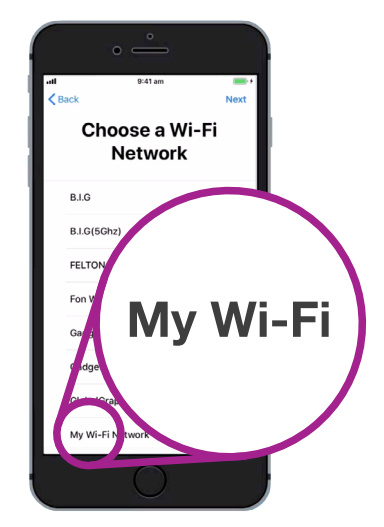

Il nome della Wi-Fi di casa tua sarà nell'elenco delle reti disponibili

#### beconnected.esafety.gov.au

## Configurazione del tuo nuovo iPhone

Un codice di accesso sicuro utilizza un mix di numeri casuali. Evita di usare qualsiasi cosa facile da indovinare, come la tua data di nascita o dei numeri in sequenza.

### Creazione di un ID Apple

Successivamente, il tuo iPhone ti chiederà se desideri configurare un ID Apple. L'ID Apple è il nome utente di un account che ti consente di accedere ai servizi Apple. Puoi acquistare app, utilizzare il tuo iPhone per pagare, eseguire il backup delle tue foto e proteggere i tuoi dati personali.

- Innanzitutto, l'iPhone chiederà se desideri eseguire il Ripristino dal backup di iCloud. Questo è per gli utenti che hanno già un ID Apple e impareremo di più sul backup e il ripristino in un'altra guida. Per ora, premi Imposta come nuovo iPhone.
- **2.** Se hai già un ID Apple, puoi accedere qui.
- **3.** Per creare un ID Apple, premi **Hai dimenticato la password o non hai un ID Apple**?
- **4.** Premi Crea un ID Apple gratuito.
- **5.** Inserisci la tua **Data di nascita**.
- **6.** Inserisci il tuo **Nome** e **Cognome** utilizzando la tastiera.
- 7. Il tuo ID Apple viene fornito con un indirizzo email gratuito su iCloud.com. Questo indirizzo email diventerà il tuo ID Apple. Premi Ottieni un indirizzo email iCloud gratuito.
- Inserisci il tuo nome o qualche altra parola prima di @ icloud.com. Se questo indirizzo email esiste già, Apple ti suggerirà qualcos'altro. È sicuro accettare i suggerimenti di Apple.
- 9. Premi Avanti per continuare.
- **10.** Premi **Continua** per confermare che vuoi che questo indirizzo email sia il tuo ID Apple.

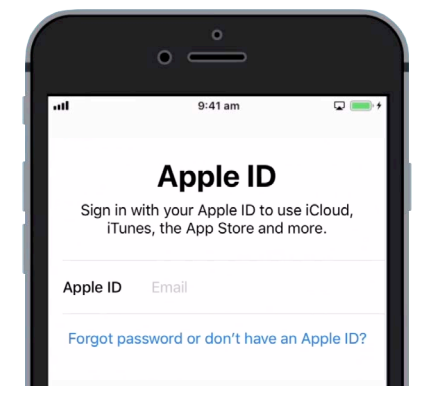

Un ID Apple ti consente di ottenere app, effettuare il back-up di foto e proteggere i dettagli personali

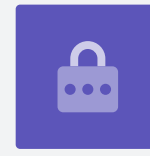

- **11.** Ora devi creare una password sicura per il tuo nuovo ID Apple. Dovrebbe avere un mix di lettere, numeri e lettere maiuscole e non dovrebbe essere uguale a nessun altro account o email. Usa la tastiera per inserirla accanto a **Password**.
- **12.** Inserisci nuovamente la nuova password accanto a **Verifica**.
- **13.** Apple usa il tuo numero di cellulare per inviare messaggi di testo e aiuto per alcune opzioni di sicurezza. Se hai una scheda SIM installata, questi messaggi verranno inviati al tuo iPhone. Se non hai ancora una carta SIM, puoi modificare questa impostazione più avanti. Per ora, premi **Continua**.
- **14.** Leggi i termini e le condizioni e premi Accetto quando sei pronto.
- **15.** Ora il tuo iPhone impiegherà alcuni minuti per completare la creazione del tuo ID Apple, quindi attendi!

Congratulazioni! Il tuo ID Apple è stato impostato e sei pronto per continuare.

#### Attivazione funzionalità extra

Il tuo iPhone ora ti chiederà se desideri utilizzare una serie di funzioni aggiuntive, tra cui aggiornamenti, servizi di localizzazione, Apple Pay e altro. Puoi configurare alcune di queste funzionalità in seguito.

- Il tuo iPhone aggiornerà automaticamente il software. È una funzione comoda e che mantiene il telefono al sicuro. Per farlo, premi Continua.
- 2. I servizi di localizzazione utilizzano il GPS del tuo iPhone per fornire informazioni relative al meteo, al traffico e altre informazioni locali. Può anche aiutarti a trovare il tuo iPhone se lo perdi. Premi Abilita servizi di localizzazione.
- **3.** Apple Pay ti consente di utilizzare il tuo telefono come carta di credito in alcuni negozi e puoi saltare questa funzionalità per ora premendo **Imposta Portafoglio in seguito**.
- **4.** Puoi salvare tutte le tue password in un sistema sicuro chiamato **Portachiavi iCloud**. Questa funzione è particolarmente utile e aumenta la sicurezza, quindi premi **Continua**.

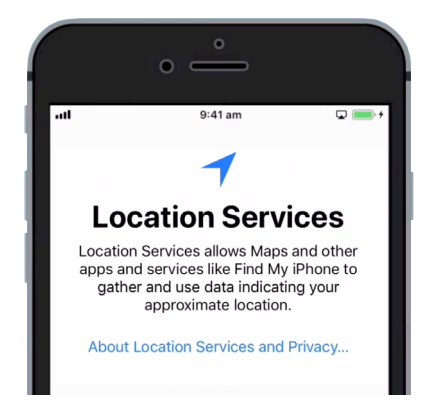

I servizi di localizzazione possono aiutarti a trovare il tuo telefono in caso tu lo smarrisca

#### Saltare le funzionalità avanzate

Le prossime schermate ti chiederanno se desideri utilizzare varie funzioni avanzate del tuo iPhone. Puoi saltarle per il momento e cercare di installarle in un secondo momento.

- **1.** Siri: Premi **Configura in seguito in Impostazioni**.
- 2. Analisi: Premi Non condividere.
- **3.** True Tone Display: Premi **Continua**.
- **4.** Scopri il nuovo tasto Home: Premi **Personalizza in seguito in Impostazioni**.
- **5.** Quest'ultima caratteristica ti consente di scegliere un livello di zoom per il display del tuo iPhone. Lo **Zoom** rende tutto un po' più grande e più facile da leggere. Per il momento, premi **Standard**.
- **6.** Premi **Avanti** nella schermata finale.

### Passaggi finali

La schermata **Benvenuto in iPhone** ti indica che la configurazione è completa.

Premi Inizia per vedere la tua nuova schermata Home.

Per verificare che il tuo iPhone sia correttamente connesso alla rete Wi-Fi di casa tua, cerca il simbolo Wi-Fi nella parte superiore dello schermo. Se è stata inserita una scheda SIM, verrà visualizzato anche un simbolo per la ricezione cellulare e il nome del gestore.

Se i simboli sono bianchi, il telefono è connesso alla rete Wi-Fi e alla rete mobile ed è pronto per l'uso!

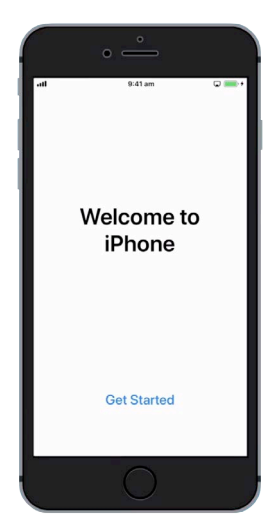

L'installazione è completa una volta visualizzata la schermata di benvenuto